## WIFI REPEATER WNP-RP300-01

## **INSTALLATIE ALS REPEATER:**

-Plug de repeater in een stopcontact in de buurt van het modem.

Pas na installatie kunt u de repeater verplaatsen naar een plek waar hij het signaal vanaf het modem door moet gaan sturen. Belangrijk is dat de repeater op een plek komt waar u normaliter met uw smarpthone bijvoorbeeld nog voldoende signaal heeft.

-Na ongeveer 1 minuut is hij opgestart, de verlichting gaat snel knipperen en u ziet de repeater tussen de draadloze netwerken.

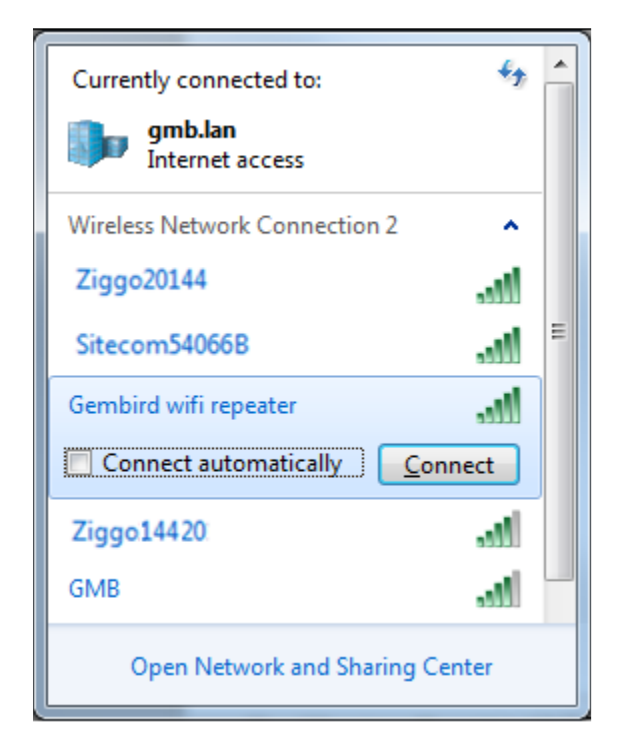

-Maak verbinding met de repeater tussen de netwerken (als er om een wachtwoord wordt gevraagd is dit: 12348765 (na eerdere installatie van een repeater heeft uw computer het wachtwoord onthouden)

-Zodra er verbinding is met de **repeater** (GEEN INTERNET!) opent u de browser en voert daar in de adresregel het IP adres 192.168.10.1 in.

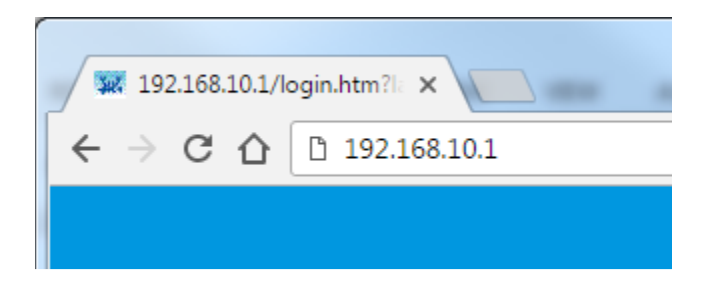

-U krijgt een inlog scherm (als u geen inlogscherm krijgt, controleer svp of u nog steeds verbonden bent met de **repeater**, via uw regulier internetverbinding kunt u dit IP adres niet benaderen)

| Language: | English <b>v</b> |
|-----------|------------------|
| Username: | admin            |
| Password: | ••••             |
|           |                  |
| Cancel    | Login            |

-Kies een taal en vervolgens vult u bij username admin in en bij password ook admin.

Vervolgens drukt u op de knop LOGIN

U krijgt dan dit scherm:

| AP Wizard                                                                      |                                                                                   | ← <sup>©</sup> <b>≟</b> _, | -                                                                                      | 2.4G Wifi Clients: 1                                      |
|--------------------------------------------------------------------------------|-----------------------------------------------------------------------------------|----------------------------|----------------------------------------------------------------------------------------|-----------------------------------------------------------|
| Repeater Wizard                                                                | User This Device                                                                  | AP/Router                  | Internet                                                                               | *****                                                     |
| WIFI Settin<br>2.4G SSID<br>Channel<br>Hide SSID                               | g <u>s</u><br>Gembird wifi repeater<br>Auto<br>No                                 |                            | Internet<br><u>LAN Setting</u><br>IP Address<br>Subnet Mask                            | Disconnected<br><u>s</u><br>192.168.10.1<br>255.255.255.0 |
| Password S<br>Save/Impor<br>Upgrade Fi<br>Restart Dev<br>LED Contro<br>Log out | <u>Settings</u><br><u>t Settings</u><br><u>rmware</u><br><u>vice</u><br><u>pl</u> |                            | Running Tin<br>2 Days , 19:<br>Firmware Ve<br>401.47.1.77<br>Router MAC<br>04:5F:A7:55 | ne<br>30:13<br>ersion<br>Address:<br>3:37:5C              |

Kies voor **REPEATER WIZARD** als u de repeater ook als repeater gaat gebruiken.

(Voor accespoint instelling (om de repeater bedraad aan het modem te gebruiken als extra router) kiest u voor AP wizard.

Voor accespoint instellen zie het laatste gedeelte van deze handleiding.

| AP Wizard |                                                                                                  | •       | to.                     |        |            |          |
|-----------|--------------------------------------------------------------------------------------------------|---------|-------------------------|--------|------------|----------|
|           |                                                                                                  |         |                         |        |            | ents: 1  |
|           | R                                                                                                | epeate  | er Wizard               |        |            | <u>ع</u> |
| Repea     | SSID                                                                                             | Channel | Security and Encryption | Signal | Choose     |          |
|           | Ziggo20144                                                                                       | 10      | WPA2PSK                 | att    | 0          |          |
|           | Sitecom 54066B                                                                                   | 11      | WPA1PSKWPA2PSK          | att    | $\bigcirc$ |          |
|           | Home router                                                                                      | 2       | WPA2PSK                 | att    | ۲          |          |
|           | Network 3                                                                                        | 10      | WPA2PSK                 | att    | 0          |          |
| W: C      | Neighboursnet                                                                                    | 6       | WPA1PSKWPA2PSK          | лШ     | 0          |          |
|           | WLAN X                                                                                           | 10      | WPA2PSK                 | all    | $\bigcirc$ |          |
|           | Deviceweb                                                                                        | 6       | WEP                     | all    | 0          |          |
|           | Combird                                                                                          | e       |                         |        | $\cap$     |          |
|           | Connect to:                                                                                      | н       | ome router              |        |            |          |
|           | Key:                                                                                             | •       | •••••                   | •      | 8          |          |
| -         | Notice: The Repeater Wireless Key will be the same as your Wireless AP/Router after<br>settings. |         |                         |        |            |          |
|           | 2.4G SSID:                                                                                       | F       | lome router-ext         |        |            |          |
|           | Cancel                                                                                           |         | Save Ref                | iresh  |            |          |
|           |                                                                                                  |         |                         |        |            |          |

U ziet een lijst met netwerken verschijnen, daar selecteerd u het netwerk van uw provider

## Onder Connect to (naam van uw provider netwerk) vult u het wifi wachtwoord van uw modem in.

Bij 2.4G SSID ziet u uw netwerknaam staan met –ext daarachter. Als u dit zo laat staan, dan blijft u na het opslaan een apart netwerk houden voor de repeater. Netwerknaam-ext heet deze dan. Als u liever geen apart netwerk wil, maar de repeater werkzaam achter uw netwerk, dan haalt u –ext weg.

Ook is het mogelijk de gehele naam aan te passen, dan haalt u daar alles weg en noemt u het bijvoorbeeld zolder of tuin etc. Het wachtwoord blijft hetzelfde, die van uw wifi netwerk.

## Daarna drukt u op **SAVE**

U krijgt een aftelbalk te zien:

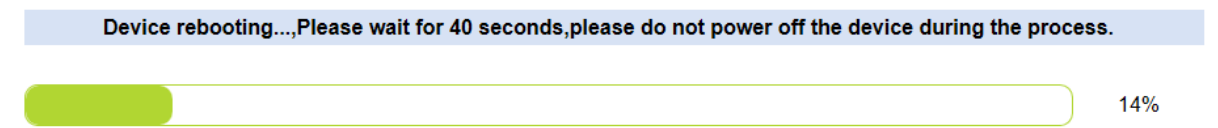

Na een geslaagde installatie brandt de verlichting op de repeater continu.

INSTELLEN ALS ACCESPOINT IN PLAATS VAN REPEATER:

Doorloop bovenstaande en als u na het inloggen bij dit scherm komt, kiest u voor AP wizard.

| U | ziet | dan | onderstaand | scherm   | verschi    | inen: |
|---|------|-----|-------------|----------|------------|-------|
| ~ | LICC | aan | onacistaana | Jenerini | VCI JCI II | ,     |

| AP Wizard | (e))                                                                    |                                                            |                                 | 2.4G Wifi Clients: 1 |
|-----------|-------------------------------------------------------------------------|------------------------------------------------------------|---------------------------------|----------------------|
| Repea     | The Product                                                             |                                                            | ·                               |                      |
|           | 2.4G WIFI Settings<br>WIFI SSID:<br>Encrypted:<br>Wifi Key:<br>Channel: | Gembird wifi repeater<br>Encrypted v<br>12348765<br>Auto v | ] □ Hide S:<br>] <b>↑</b> (8~63 | SID<br>characters)   |
| Log out   |                                                                         |                                                            | 14.01 . <b>-</b> (1.01          | 5.07.00              |

Bij WIFI SSID vult u een netwerknaam in voor de accespoint zoals u het zelf wilt noemen.

Bij wifi key voert u een (sterk) wachtwoord in wat u zelf wil.

Vervolgens drukt u op SAVE. Daarna staat dit nieuwe netwerk tussen de netwerken. U dient de repeater in dit geval wel met een lankabel te verbinden aan het modem.